## Improve your Listing on the NFAN Website

|       | National Fa      | rm<br>Network |            | С      | all 03333 | 3 448987  | Search  | Q |
|-------|------------------|---------------|------------|--------|-----------|-----------|---------|---|
| About | Code of Practice | Find A Member | Membership | Events | Awards    | Resources | Contact |   |

## **Trade Members**

| Need an industry supplier? The<br>NFAN Trade Members are proud to<br>be listed as NFAN contacts. If you'd<br>like to filter our leisure trade<br>supplier database further, please<br>use the search facility below. | Aqualand Industries Limited<br>Mission Works, Sude Hill, New Mill<br>Holmfirth<br>HD9 7BL<br>UK |                                                             |
|----------------------------------------------------------------------------------------------------|-------------------------------------------------------------------------------------------------|-------------------------------------------------------------|
| Search below by category or in alphabetical order.                                                                                                    | Simon Bland<br>0330 3337279<br>➡ info@aqualand-industries.com                                   | Read more »                                                 |
| Search by name                                                                                                    |                                                                                                 |                                                             |
| Search                                                                                                    | Greenspan Projects                                                                              |                                                             |
| Filter by Category                                                                                                    | Milkmead Farm, Hogwood Lane, West End<br>Southampton                                            | GREENSPAN                                                   |
| Gifts & Shop Stock (1)                                                                                                    | SO30 3HZ<br>United Kingdom                                                                      | Design Indoor Play Theming<br>Adventure Play Adventure Golf |
| Health & Safety (1)<br>Health and Safety Consultant<br>(1)                                                                                                    | Rod Morton<br>02380 476737<br>Sorodm@greenspanItd.com                                           | Read more »                                                 |

# We have added sub categories on the NFAN Trade Membership Listing to make it more user friendly and relevant.

Please check your listing category now (and also your listing) to make sure it is 100% accurate.

To confirm which category you wish to appear in simply login to the <u>NFAN</u> <u>Membership Hub</u> and follow the below steps.

If you do not know your login details please email Jodie Kimble via <u>marketing@farmattractions.net</u>

Step 1 Once logged in, click on 'Update My Details' on the homepage. This will take you into your profile.

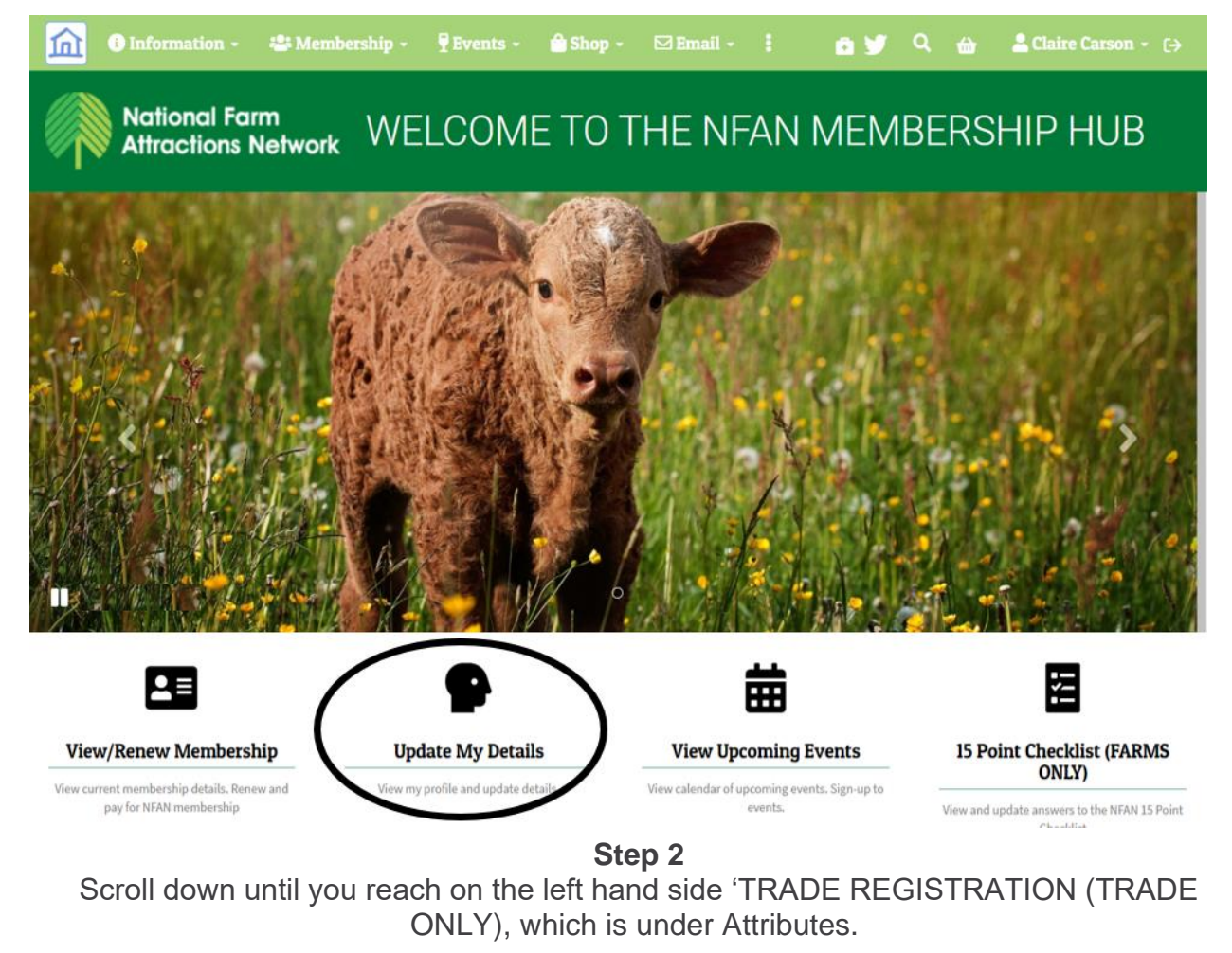

| Ir | ndoor Play                                   |
|----|----------------------------------------------|
| N  | ot supplied 🔗                                |
| 0  | utdoor Play                                  |
| N  | ot supplied 🔗                                |
| 0  | nline Ticketing & EPOS                       |
| N  | ot supplied 🔗                                |
| т  | heming and Special Effects                   |
| Ν  | ot supplied 🔗                                |
| м  | arketing                                     |
|    | Marketing                                    |
|    | Marketing Planning , Digital Advertising, Sc |
|    | □ Other:                                     |
|    |                                              |
|    | Your Business Category - Marketing           |
|    | (please select all that apply)               |

### Step 3

Click on the pencil next to each category to view and select your relevant sub categories. Don't click out of this until you go to step 4.

| TRADE REGIST | RATION (TRADE ONLY) |
|--------------|---------------------|
| Indoor Play  | $\sim$              |
| Not supplied | Ø                   |
| Outdoor Pla  | ay                  |
| Not supplied | 8                   |
| Online Tick  | eting & EPOS        |
| Not supplied | 8                   |
| Theming an   | d Special Effects   |
| Not supplied | Ø                   |
| Marketing    |                     |
| Not supplied | 0                   |
| Event Outso  | ourcing             |
| Not supplied | Ø                   |
| Finance and  | d Loans             |
| Not supplied | 0                   |
| Buying Gro   | up & Wholesale      |
| Not supplied | Ø                   |
| Health and   | Safety              |
| Not supplied | 0                   |

Step 4

Important After you have selected your sub categories, click back into the grey area where your sub categories appear.

| arketing                                       |                    |
|------------------------------------------------|--------------------|
| Marketing                                      |                    |
| Marketing Planning , Digital Advertising, Soci | •                  |
| × Clear × All                                  |                    |
| ✓ Marketing Planning                           | ✓ Website Creation |
| ✓ Digital Advertising                          | 🗌 Graphic Design   |
| 🗸 Social Media                                 | Mystery Shopping   |
| □PR                                            | Research           |
| ant Outcoursing                                |                    |
|                                                |                    |
| ot supplied 🧭                                  |                    |
| nance and Loans                                |                    |
| ot supplied 🔗                                  |                    |

### Step 5

You now have an option to save. Click the green button to save.

#### TRADE REGISTRATION (TRADE ONLY)

# Indoor Play

Outdoor Play

Not supplied 🔗

Online Ticketing & EPOS

Not supplied 🔗

Theming and Special Effects

Not supplied 🔗

#### Marketing

Marketing

Marketing Planning , Digital Advertising 🗸

□ Other:

Your Business Category - Marketing (please select all that apply)

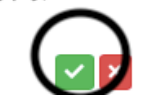